# **Bates College Summer Registration Instructions**

If you have any questions throughout this process, please contact your registration consultant for guidance.

## **Beginning the Registration Process**

When you click on the Registration link in Garnet Gateway, you will be prompted first to select a term for registration. Click the drop-down menu for "Select a term..." and choose Fall 2025.

| Terms Open for Registration |   |
|-----------------------------|---|
| Select a term               | Ŧ |
| Continue                    |   |
|                             |   |

Once you have selected your term, you will be in the main registration worksheet where you can toggle between three panels: "Find Classes," "Class Schedule for Fall Semester 2025," and "Summary." You can toggle the panels open and closed by using the **selected setupole** to the panels open and closed by using the **selected setupole** to the panels open and closed by using the **setupole** to the panels open and closed by using the **setupole** to the panels open and closed by using

| M Classes Enter CMIs Bonedials and Optims                                                                                   |                                                                                                    |
|----------------------------------------------------------------------------------------------------|----------------------------------------------------------------------------------------------------|
| nter Your Search Criteria 0                                                                                                 |                                                                                                    |
| THE FUEL SHOWING 2005                                                                                                    |                                                                                                    |
| Subject                                                                                                    |                                                                                                    |
| Course Number                                                                                                    |                                                                                                    |
| Keyvard                                                                                                    |                                                                                                    |
| 1005                                                                                                    |                                                                                                    |
| Instructor                                                                                                    |                                                                                                    |
| Open Sections Only                                                                                                    |                                                                                                    |
| Search Sing + Advanced Search                                                                                               |                                                                                                    |
|                                                                                                    |                                                                                                    |
|                                                                                                    |                                                                                                    |
|                                                                                                    |                                                                                                    |
|                                                                                                    |                                                                                                    |
|                                                                                                    | <b>W</b>                                                                                                    |
| JAMA Stale                                                                                                    |                                                                                                    |
| Marka post.                                                                                                    | To support of participations.                                                                                                    |
| sadas Danis<br>Skolaračko frant Sancara 2015                                                                                | i Maria Sana Sana Sana Sana Sana Sana Sana Sa                                                                                                    |
| Hele Nors<br>Nahel In / W Iware 101                                                                                         | The second second secon |
| MARKATS<br>Abando for Dissour AN                                                                                            | international and the state of the state of  |
| Man (Mos                                                                                                    | The sequence of the second second sec |
| Manada bir Ya Barane 193                                                                                                    | E haven                                                                                                    |
| Mar (Mar<br>Kkent of / a leaser (M                                                                                          | The second second secon |
| Manada bir və İnsen 193                                                                                                    | E have                                                                                                    |
| Slak gan<br>Skritt fra Inwer IN                                                                                             | Element<br>Linguisti y antiquitant<br>Ninguisti y antiquitant                                                                                                    |
| Man Share<br>Man Ale Ang Man Share<br>Man Ale Ang Man Share<br>Man Man Man Share<br>Man Man Man Man Man Man Man Man Man Man | to an an an an an an an an an an an an an                                                                                                    |
| LAN LAN<br>Alati ti fa Newer NT                                                                                             | Element<br>Naglaci y selection                                                                                                    |
| Anna Maria<br>Manada da ve Barane 200                                                                                       | i μαριστοριατικο ματογραφορία ματογραφορία ματογραφορί<br>Η ποιγραφορία ματογραφορία ματογραφορία ματογραφορία ματογραφορία ματογραφορία ματογραφορία ματογραφορία ματογρα                                                                                                    |
| Adata for a lawer Ad                                                                                                    | Barray Biological productions                                                                                                    |

#### Find Classes

This is where you will do all of your searching for courses. You can search by subject, course number, keyword, attribute, or instructor. You can also filter by "Open Section Only," which will be helpful in identifying classes with seats available for registration.

#### Summary

This is your worksheet or "shopping cart." It's where you add courses, select an action, and click "Submit" to apply that action. It is important that you must click "Submit" to apply any changes. Any courses displaying a "Pending" status have not had changes applied.

### Class Schedule for Fall Semester 2025

This is where you will see the classes you have added and their statuses. Statuses include "Pending," "Registered," and "undefined." Pending classes are ones you have added to your worksheet/shopping cart but have not submitted. Registered classes are your top-choice courses you have added and submitted as "Registered." Undefined classes are your alternate choice classes you have added and submitted as "Alternate Courses."

## **Selecting Your Top-Choice Courses**

This process will operate smoothest if you work first with your top-choice courses and then with your alternate courses.

- In the Subject field, search for "FYS" or "First-Year Seminar" to select your top-choice FYS first.
- Click "Add" to the right of the class entry. The course will now appear in your "Summary" and "Class Schedule" panes as "Pending."

| Children Children Chi |                         |                             |                     |            |       |                        |                                                                                                    |                                                                         |            |                                               |                           |                                                 |        |   |              |                         |              |
|----------------------------------------------------------------------------------------------------|-------------------------|-----------------------------|---------------------|------------|-------|------------------------|----------------------------------------------------------------------------------------------------|-------------------------------------------------------------------------|------------|-----------------------------------------------|---------------------------|-------------------------------------------------|--------|---|--------------|-------------------------|--------------|
| arch Results — 35 Classes<br>m: Fall Senester 2025 Subject: First-Year                                                                                                    | Senitar                 |                             |                     |            |       |                        |                                                                                                    |                                                                         |            |                                               |                           |                                                 |        |   |              |                         | Search Again |
| T tie                                                                                                    | 0 Subject               | Number                      | © Section           | Credits    | CRN 0 | Instructor             | Meeting Times                                                                                                    |                                                                         |            | Envolment                                     |                           | Attribute                                       |        |   |              | Add                     | <b>*</b> .   |
| arch Zhrini                                                                                                    | PYS                     | 203                         | A                   | 1          | 90583 | Read Sob (Pyrnary)     | Type: Class<br>Building: None<br>Room: None<br>Start Date: Call Start<br>Bard Date: Call Start<br>Building: None<br>Room: None<br>Start Date: 12/11/20<br>End Date: 12/11/20                                                      | 8 PM - 04:00 PM<br>025<br>05<br>0 AM - 19:00 AM<br>05<br>3              |            | 16 of 16 means<br>WetShaled<br>There are 0 st | remain<br>udents on the v | (W1)                                            |        |   |              | Act                     |              |
| ional Luck and Social Identity                                                                                                    | PY8                     | 288                         | A                   | 1          | 90550 | Static Bazan (Primery) | ■ ♥ ♥ ■ 0 8 0<br>Type: Class<br>Building: Hodge Hit<br>Room: 200<br>Start Date: 000022<br>End Date: 1219520<br>■ ♥ ♥ T P 03.4<br>Type: Final Exam<br>Building: Hodge Hit<br>Room: 200<br>Start Date: 1209520<br>End Date: 1209520 | 0 AAI - 99 20 AAI<br>#1<br>2025<br>5 PM - 165 AS PM<br>#1<br>2025<br>25 |            | 16 of 16 seats<br>Waltisted<br>There are 0 st | remain<br>udents on the v | (AC)<br>GEC C031<br>GEC C042<br>at (HS)<br>(W1) | :      |   |              | . A00                   |              |
|                                                                                                    |                         |                             |                     |            |       |                        | N T W T P 12.0<br>Terrer Class                                                                                                    | 5 PM - 01:00 PM                                                         |            |                                               |                           |                                                 |        |   |              |                         | v            |
|                                                                                                    |                         |                             |                     |            |       |                        |                                                                                                    | 1                                                                       |            |                                               |                           |                                                 |        | _ |              |                         |              |
| chedule Datais<br>Schadula für Fall Sementer 2025                                                                                                    |                         |                             |                     |            |       |                        |                                                                                                    | □ sannay                                                                |            |                                               |                           |                                                 | -      | _ |              |                         |              |
|                                                                                                    |                         |                             |                     |            |       | 06464                  |                                                                                                    | TEN                                                                     | Course     |                                               | Creeks                    | URN .                                           | 0050   |   | Action       | -                       | 1            |
| mily Stories   First-Year Seminar 203 Section /                                                                                                    | () Class Begin: 09/03/2 | 025   Class End: 1          | 2/15/2025           |            |       | 1799994                |                                                                                                    | Carson, Silonea                                                         | PYS 200, A |                                               | 1                         | 90003                                           | Pandog |   | Megislared   | *                       |              |
| Constraints and Constraints and Constraints an | M - 12 00 AM Type: Pin  | r coastill from Location: N | sannag, Albie Kooli | Room: None |       |                        |                                                                                                    |                                                                         |            |                                               |                           |                                                 |        |   |              |                         |              |
|                                                                                                    |                         |                             |                     |            |       |                        |                                                                                                    | Total Credits   Registered: 0   Mix: 3   Max: 5.5                       |            |                                               |                           |                                                 |        |   |              |                         | _            |
| nels 💌                                                                                                    |                         |                             |                     |            |       |                        |                                                                                                    |                                                                         |            |                                               |                           |                                                 |        |   | Citik Submit | to save any pending cha | opes Suberit |

- Now search for your top-choice, non-FYS courses.
- Note: if you'd like to browse the entire class listing, you can leave the search/filter fields empty, and just click "Search."
- Add your top three non-FYS courses like you did the FYS course.
- Make sure the "Action" drop-down is set to "Registered."
- Click "Submit."

| Summary                     |             |         |       |         |              | _           |
|-----------------------------|-------------|---------|-------|---------|--------------|-------------|
| Title                       | Course      | Credits | CRN   | Status  | Action       | <b>\$</b> - |
| Rise of the American Empire | HIST 141, A | 1       | 90255 | Pending | Registered   | 202         |
| Marine Science              | BIO 113, A  | 1       | 90145 | Pending | Registered * |             |
| Introduction to Africana    | AFR 100, A  | 1       | 90001 | Pending | Registered * |             |
| Family Stories              | FYS 203, A  | 1       | 90503 | Pending | Registered + |             |

Total Credits | Registered: 0 | Min: 3 | Max: 5.5

Click "Submit" to save any pending changes

Once you click "Submit," your courses should now show a status of "Registered" in your Schedule and Summary panes. Be sure to check for the green "Registered" status to ensure your changes have been applied. The courses in the "Registered" status will be your top-choice Fall semester schedule.

|                                                                                                    |            | • •                                               |             |         |       |            |                          |                           |
|----------------------------------------------------------------------------------------------------|------------|---------------------------------------------------|-------------|---------|-------|------------|--------------------------|---------------------------|
| E Schedula Details                                                                                                    |            | Summary                                           |             |         |       |            |                          |                           |
| Class Schedule for Fall Semester 2025                                                                                                    |            | Title                                             | Course      | Credits | CRN   | Status     | Action                   | ¢.                        |
| Rise of the American Empire   History 141 Section A   Class Begin: 09/03/2025   Class End: 12/15/2025                                                                                                    | Registered | Rise of the American Empire                       | HIST 141, A | 1       | 90255 | Registered | None 💌                   |                           |
| 09/03/2025 - 12/05/2025 MTVTF 02:40 PM - 04:00 PM Type: Class Location: Bates Building: Dana Hall Room: 219                                                                                                    |            | Marine Science                                    | BIO 113, A  | 1       | 90145 | Registered | None 🔻                   |                           |
| 12/09/2025 - 12/09/2025 M W W F F 08:00 AM - 10:00 AM Type: Final Exam Location: Bates Building: Dana Hall Room: 219                                                                                                    | Intra      | Introduction to Africana                          | AFR 100, A  | 1       | 90001 | Registered | None 🔻                   |                           |
| CRN: 90255                                                                                                    |            | Family Stories                                    | FYS 203, A  | 1       | 90503 | Registered | None 🔻                   |                           |
| Marine Science   Biology 113 Section A   Class Begin: 08/03/2025   Class End: 12/15/2025                                                                                                    | Registered |                                                   |             |         |       |            |                          |                           |
| 09/03/2025 12/05/2025 🔣 T 👿 T F 08:00 AM - 09:20 AM Type: Class Location: Bates Building: Pettigrew Hall Room: 200                                                                                                    |            | •                                                 |             |         |       |            |                          |                           |
| 12/09/2025 12/09/2025 M W T F 01:15 PM - 03:15 PM Type: Final Exam Location: Bates Building: Pettigrew Hall Room: 200                                                                                                    |            |                                                   |             |         |       |            |                          |                           |
| Instructor: <u>Despard, Brecia</u> (Primary)<br>CRN: 90145                                                                                                    | /          | 1                                                 |             |         |       |            |                          |                           |
| http://uction to Africana   Africana 100 Section A   Class Begin: 09/03/2025   Class End: 12/15/2025                                                                                                    | Registered |                                                   |             |         |       |            |                          |                           |
| 09/03/2025 12/05/2025 M T W T F 11:00 AM - 12:20 PM Type: Class Location: None Building: None Room: None                                                                                                    |            |                                                   |             |         |       |            |                          |                           |
| 12/15/2025 12/15/2025 12/15 |            | Total Credits   Registered: 4   Min: 3   Max: 5.5 |             |         |       |            |                          |                           |
| Instructor: Thomas, Kavla (Primary)                                                                                                    |            | •                                                 |             |         |       |            |                          |                           |
| Panels •                                                                                                    |            |                                                   |             |         |       |            | Click "Submit" to save a | ny pending changes Submit |

## Selecting Your Alternate Courses

Search the schedule again for Subject: "FYS" to add your 8 alternate FYS courses the "Pending" status. Note: alternate courses are not subject to time conflicts; you can add a course as an alternate even if the schedule displays a "Time Conflict!" message.

• Before clicking "Submit," click the drop-down menu to the right of your class in the "Summary" pane and select "Alternate Course."

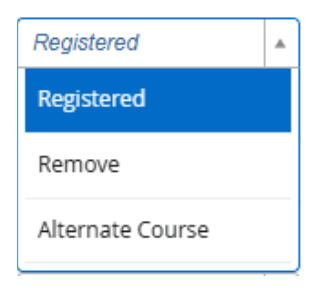

| Summary                                           |                                            |         |       |            |                  |   |    |  |  |
|---------------------------------------------------|--------------------------------------------|---------|-------|------------|------------------|---|----|--|--|
| Title                                             | Course                                     | Credits | CRN   | Status     | Action           |   | *- |  |  |
| Holocaust on Stage                                | FYS 447, A                                 | 1       | 90271 | Pending    | Alternate Course | ¥ |    |  |  |
| Shaking It Out: Writing and Critiquing Personal   | FYS 442, A                                 | 1       | 90502 | Pending    | Alternate Course | ¥ |    |  |  |
| Humor and Laughter in Literature and Visual M     | FYS 423, A                                 | 1       | 90508 | Pending    | Alternate Course | ¥ |    |  |  |
| On the Road to Spain                              | FYS 404, A                                 | 1       | 90509 | Pending    | Alternate Course | v |    |  |  |
| The United States in the Middle East              | FYS 400, A                                 | 1       | 90554 | Pending    | Alternate Course | v |    |  |  |
| Inequality, Community, and Social Change          | FYS 376, A                                 | 1       | 90510 | Pending    | Alternate Course | v |    |  |  |
| Classical Myths and Contemporary Art              | FYS 345, A                                 | 1       | 90505 | Pending    | Alternate Course | v |    |  |  |
| Moral Luck and Social Identity                    | FYS 288, A                                 | 1       | 90550 | Pending    | Alternate Course | Y |    |  |  |
| Rise of the American Empire                       | HIST 141, A                                | 1       | 90255 | Registered | None             | • |    |  |  |
| Marine Science                                    | BIO 113, A                                 | 1       | 90145 | Registered | None             | v |    |  |  |
| Introduction to Africana                          | AFR 100, A                                 | 1       | 90001 | Registered | None             | ¥ | Ŧ  |  |  |
| Total Credits   Registered: 4   Min: 3   Max: 5.5 |                                            |         |       |            |                  |   |    |  |  |
|                                                   | Click "Submit" to save any pending changes |         |       |            |                  |   |    |  |  |

• Once all the Actions have been updated to "Alternate Course," click "Submit."

|                                                                                                    | · · · ·     | • •                                                |             |         |       |            |                                            |             |
|----------------------------------------------------------------------------------------------------|-------------|----------------------------------------------------|-------------|---------|-------|------------|--------------------------------------------|-------------|
| III Schedule Details                                                                                                    |             | Summary                                            |             |         |       |            |                                            |             |
| Class Schedule for Fall Semester 2025                                                                                                    |             | Title                                              | Course      | Credits | CRN   | Status     | Action                                     | <b>*</b> -1 |
| Holocaust on Stage   First-Year Seminar 447 Section A   Class Begin: 09/03/2025   Class End: 12/15/2025                                                                                                    | undefined   | Holocaust on Stage                                 | FYS 447, A  | 1       | 90271 | •          | None                                       |             |
| 09/03/2025 12/05/2025 02:40 PM - 04:00 PM Type: Class Location: None Building: None Room: None                                                                                                    |             | Shaking It Out: Writing and Critiquing Personal    | FYS 442, A  | 1       | 90502 | •          | None v                                     |             |
| 12/11/2025 12/11/2025 12/11/2025 12/11/2025 10:00 AM 10:00 AM Type: Final Exam Location: None Building: None Room: None                                                                                                    | I           | Humor and Laughter in Literature and Visual M      | FYS 423, A  | 1       | 90508 | •          | None                                       |             |
| (Instructor: <u>Vector</u> , <u>Kall</u> (Himary)<br>CRN: 90271                                                                                                    |             | On the Road to Spain                               | FYS 404, A  | 1       | 90509 | •          | None                                       |             |
| Provide B Acid Billion and Californian Research Manufacture (19 Acid and 19 Acid and | undefined   | The United States in the Middle East               | FYS 400, A  | 1       | 90554 | •          | None v                                     |             |
| Sticking in Out, Whiting and Choldwing Personal warratives Prist-teal Seminar 442 Section A Class Degin: 09/03/2025 Class End: 12/13/2025                                                                                                    |             | Inequality, Community, and Social Change           | FYS 376, A  | 1       | 90510 | •          | None                                       |             |
| 12/09/2025 12/09/2025 MT W T F 08:00 AM - 10:00 AM Type: Final Exam Location: Bates Building: Pettengill Hall Room: G54                                                                                                    |             | Classical Myths and Contemporary Art               | FYS 345, A  | 1       | 90505 | •          | None v                                     |             |
| Instructor: <u>Anthony, Jess</u> (Primary)<br>CRN: 90502                                                                                                    |             | Moral Luck and Social Identity                     | FYS 288, A  | 1       | 90550 | •          | None v                                     |             |
|                                                                                                    | _           | Rise of the American Empire                        | HIST 141, A | 1       | 90255 | Registered | None v                                     |             |
| Humor and Laughter in Literature and Visual Media   First-Year Seminar 423 Section A   Class Begin: 09/03/2025   Class End: 12/15/2025                                                                                                    | undefined N | Marine Science                                     | BIO 113, A  | 1       | 90145 | Registered | None v                                     |             |
| 09/03/2025 12/05/2025 MTWTF 08:00 AM - 09:20 AM Type: Class Location: Bates Building: Roger Williams Hall Room: 315                                                                                                    |             | Introduction to Africana                           | AFR 100, A  | 1       | 90001 | Registered | None +                                     |             |
| 12/09/2025 - 12/09/2025 M M V T F 03/45 PM - 05/45 PM Type: Final Exam Location: Bates Building: Roger Williams Hall Room: 315<br>Instructor: Kazecki, Jakub (Primary)                                                                                                    |             | Total Credits   Registered: 12   Min: 3   Max: 5.5 |             |         |       |            |                                            |             |
| Panels •                                                                                                    |             |                                                    |             |         |       |            | Click "Submit" to save any pending changes | Submit      |

• Your Alternate FYS courses should now display with a green status in your "Summary" pane and a green "undefined" status in your "Schedule" pane.

## • Repeat the processes above to select your **12 alternate non-FYS courses.**

|                                                                                                    | III Schedule Details                                                                                                    |          | Summary                                             |              |         |       |            |                  |                                    |
|----------------------------------------------------------------------------------------------------|----------------------------------------------------------------------------------------------------|----------|-----------------------------------------------------|--------------|---------|-------|------------|------------------|------------------------------------|
| • manual status process that the table process that the table process that the table process that the table process that table process that table process                                | Class Schedule for Fall Semester 2025                                                                                                    |          | Title                                               | Course       | Credits | CRN   | Status     | Action           | *                                  |
| Image: 1 = 1 = 1 = 1 = 1 = 1 = 1 = 1 = 1 = 1                                                                                                    | Principles of Sociology   Sociology 101 Section B   Class Begin: 09/03/2025   Class End: 12/15/2025                                                                                                    | Pending  | Principles of Sociology                             | SOC 101, B   | 1       | 90297 | Pending    | Alternate Course | v                                  |
| Note::::::::::::::::::::::::::::::::::::                                                                                                    | 09/03/2025 - 12/05/2025 M T W T F 01:10 PM - 02:30 PM Type: Class Location: None Building: None Room: None                                                                                                    |          | Introduction to Design                              | THEA 130, A  | 1       | 90273 | Pending    | Alternate Course | ¥                                  |
| Note: States 1, 1000: 1000: 1                                | 12/11/2025 - 12/11/2025 M T W T F 03:45 PM - 05:45 PM Type: Final Exam Location: None Building: None Room: None                                                                                                    |          | Migrations Francophones: Elementary French I        | FRE 101, A   | 1       | 90223 | Pending    | Alternate Course | ×                                  |
| • Instantion 1 (Instant 1 is both 0.4.) (Loss Bayle rodd 0.5.) (Loss Bayle rodd 0.5                                | Instructor Moodle, Len (Primary)<br>CRN: 90297                                                                                                    |          | Environment and Society                             | ENVR 204, A  | 1       | 90520 | Pending    | Alternate Course | v                                  |
| Interding Stands       The Stands       The Sta                                                                                                    | · · · · · · · · · · · · · · · · · · ·                                                                                                    | Pending  | American Writers since 1900                         | ENG 152, A   | 1       | 90216 | Pending    | Alternate Course | T                                  |
| Image: A general sectors and a general sector sector se                                | roduction to Design   Inester 139 Section A   Class Begin: 09/03/2025   Class End: 12/15/2025                                                                                                    | 02229    | Perspectives on Education                           | EDUC 231, A  | 1       | 90201 | Pending    | Alternate Course | T                                  |
| Def W/2       main land backbanges (lander of lander of lander def lander def lan                                         | Instructor: McDowell, B. Christine (Primary)                                                                                                    |          | Calling Bull: Data Literacy and Information Science | DCS 105, A   | 1       | 90044 | Pending    | Alternate Course | ¥                                  |
| • Mathema function function function for the function for the function for th                                | UNN: 902/3                                                                                                    |          | Introduction to Performance Studies                 | DANC 105, A  | 1       | 90303 | Pending    | Alternate Course | v                                  |
|                                                                                                    | Migrations Francophones: Elementary French   French and Francophone Studies 101 Section A   Class Begin: 09/03/2025   Class End: 12/15/2025                                                                                                    | Pending  | Introduction to Medieval English Literature         | CMS 104, A   | 1       | 90309 | Pending    | Alternate Course | Y                                  |
| 1 0000000 0.000000 0.00000 0.000000                                                                                                    | 09/03/2025 - 12/05/2025 🛛 T 👿 T 🗜 08:25 AM - 09:20 AM Type: Class Location: None Building: None Room: None                                                                                                    | r        | Beainnina Chinese I                                 | CHI 101, A   | 1       | 90013 | Pending    | Alternate Course | T                                  |
| index results       0.640 r0.0       0.600 r0.0       0.600 r0.0                                                                                                    | 12/09/2025 - 12/09/2025 - 12/0025 - 12/0025 - 12/0025 |          | Atomic and Molecular Structure/Lab                  | CHEM 107, L1 | 0       | 90156 | Pending    | Alternate Course | T                                  |
| • Instant all soluty [Environment Busing 240 Station A] (Lass Baging 2000 COLLSS Edit 2170 COLL       Frieddow 2       Frieddow 2       Friedow 2       Frieddow 2       Frieddo                                                                                                    |                                                                                                    |          | - Atomic and Molecular Structure/Lab                | CHEM 107, D  | 1       | 90155 | Pending    | Alternate Course | <b>v</b>                           |
| Intercase United 36 data (Lass Edge: (10)2002) (Lass Edge: (10)2002)       (Lass Edge: (10)2002)       (Lass E                                                                                                    | <b>b</b>                                                                                                    | Perang   | Introduction to African American Literature I: 160  | AFR 114, A   | 1       | 90307 | Pending    | Alternate Course | •                                  |
|                                                                                                    | Environment and Society   Environmental Studies 204 Section A   Class Begin: 09/03/2025   Class End: 12/15/2025                                                                                                    |          | Holocaust on Stage                                  | FYS 447, A   | 1       | 90271 | •          | None             | •                                  |
| impart of solution (space (space (                                | 12/15/2025 - 12/15/2025 T 1/15/2025 - 12/15/2025 T 1/15/201 - 01:15 PM - 03:15 PM Type: Final Exam Location: Bates Building: Hedge Hall Room: 106                                                                                                    |          | Shaking It Out: Writing and Critiquing Personal     | FYS 442, A   | 1       | 90502 | •          | None             | T                                  |
| • In Brad to State       • 10 4 94 4 1       9 999       • 0 000       • 0 000       • 0 000       • 0 000       • 0 000       • 0 000       • 0 000       • 0 000       • 0 000       • 0 000       • 0 000       • 0 000       • 0 000       • 0 000       • 0 000       • 0 000       • 0 000       • 0 000       • 0 000       • 0 000       • 0 000       • 0 000       • 0 000       • 0 000       • 0 000       • 0 000       • 0 000       • 0 000       • 0 000       • 0 000       • 0 000       • 0 000       • 0 000       • 0 000       • 0 000       • 0 000       • 0 000       • 0 000       • 0 000       • 0 000       • 0 000       • 0 000       • 0 000       • 0 000       • 0 000       • 0 000       • 0 000       • 0 000       • 0 000       • 0 000       • 0 000       • 0 000       • 0 000       • 0 000       • 0 000       • 0 000       • 0 000       • 0 000       • 0 000       • 0 000       • 0 000       • 0 000       • 0 000       • 0 000       • 0 000       • 0 000       • 0 000       • 0 000       • 0 000       • 0 000       • 0 000       • 0 000       • 0 000       • 0 000       • 0 000       • 0 000       • 0 000       • 0 000       • 0 000       • 0 000       • 0 000       • 0 000       • 0 000       • 0 000 <td< td=""><td>Instructor: Pieck, Sonja (Primary)<br/>CRN: 90520</td><td>Humor and Laughter in Literature and Visual Me</td><td>FYS 423, A</td><td>1</td><td>90508</td><td>•</td><td>None</td><td><b>x</b></td></td<>                                                                                                    | Instructor: Pieck, Sonja (Primary)<br>CRN: 90520                                                                                                    |          | Humor and Laughter in Literature and Visual Me      | FYS 423, A   | 1       | 90508 | •          | None             | <b>x</b>                           |
| * Amarian Whites since 1990 [English 192 Section Al, Class Begin: 2090222] [Class End: 21920225]       * Model Class Is the Model East in the Model East in the Model East                                         |                                                                                                    |          | On the Road to Spain                                | FYS 404, A   | 1       | 90509 | •          | None             | <b>v</b>                           |
|                                                                                                    | American Writers since 1900   English 152 Section A   Class Begin: 09/03/2025   Class End: 12/15/2025                                                                                                    | Pending  | The United States in the Middle East                | FYS 400, A   | 1       | 90554 | •          | None             | <b>v</b>                           |
| Indication 201 Concernment on Science 10 parts       Called and Monand Contemportance And<br>Concernment on Science 10 parts       Provide Called and Contemportance And<br>Concernment on Science 10 parts       Provide Called and Contemporte And<br>Concernment on Science 10 parts       Pr                                                                                                    | 09/03/2025 - 12/05/2025 00:00 AM - 09:20 AM Type: Class Location: Bates Building: Dana Hall Room: 206                                                                                                    |          | Inequality, Community, and Social Change            | FYS 376, A   | 1       | 90510 | •          | None             | <b>v</b>                           |
| CANNE 9021       Provide Class Enging: 6003/2023 [Class Enging: 6003/2023 [Class                                          | Instructor: Dillon, Steven (Primary)                                                                                                    |          | Classical Myths and Contemporary Art                | FYS 345, A   | 1       | 90505 | •          | None             | •                                  |
| • Perspectives on Education 23 Section A1 (Dass Begin: 06032025] (Dass Exel: 12/15/2025       Perspectives on Education: None Building: None Room: None       Perspectives on Education: None Building: None Room: None       Perspectives o                                                                                                    | CRN: 90216                                                                                                    |          | Moral Luck and Social Identity                      | FYS 288, A   | 1       | 90550 | •          | None             | *                                  |
| 99030225 = 12050205       10 11 2       0 20 3 AM - 10 20 AM Type: Class Location: None Building: None Room: None       None       None         12020252 = 12072026       10 11 7 0       0 115 PM - 0315 PM Type: Fnal Exam Location: None Building: None Room: None       None       None         12020252 = 12072026       10 11 7 0       0 10 15 PM - 0315 PM Type: Fnal Exam Location: None Building: None Room: None       None       None         12020252 = 12072026       10 11 7 0       0 001 A       Reparent       None       None         1202025 = 12072025       10 11 7 0       0 000 AM - 092 AM Type: Class Location: Room: Solence I Diplat and Computational Science I Diplat and Computational Science I Diplat and Computatio                                                                                                    | Perspectives on Education   Education 231 Section A   Class Begin: 09/03/2025   Class End: 12/15/2025                                                                                                    | Penaing. | Rise of the American Empire                         | HIST 141, A  | 1       | 90255 | Registered | None             | ¥                                  |
| 12/22/225 - U/22/225 U/T W/T 1       0.115 PM Type: Fnal Exam Location: None Bounding: None Boom: None       AFR 100, A       1       0001       Registered:       None       -         Instruction: State: (Pinnary)       Fnalls: State: (Pinnary)       Fnalls: State: (Pinnary)       Fnalls: State: (Pinnary)       None       -       -       -       -       -       -       -       -       -       -       -       -       -       -       -       -       -       -       -       -       -       -       -       -       -       -       -       -       -       -       -       -       -       -       -       -       -       -       -       -       -       -       -       -       -       -       -       -       -       -       -       -       -       -       -       -       -       -       -       -       -       -       -       -       -       -       -       -       -       -       -       -       -       -       -       -       -       -       -       -       -       -       -       -       -       -       -       -       -       -       -       -                                                                                                    | 09/03/2025 - 12/05/2025 M T W T F 09/30 AM - 10/50 AM Type: Class Location: None Building: None Room: None                                                                                                    |          | Marine Science                                      | BIO 113, A   | 1       | 90145 | Registered | None             | Y                                  |
| In add (refine)       Fig 202, A       1       09503       Registered:       None            Calling Bill: Data (Registered:: 2) Mr (r) (r) (r) (r) (r) (r) (r) (r) (r) (r                                                                                                    | 12/12/2025 - 12/12/2025 MI T WI T D 01:15 PM - 03:15 PM Type: Final Exam Location: None Building: None Room: None                                                                                                    |          | Introduction to Africana                            | AFR 100, A   | 1       | 90001 | Registered | None             | ¥                                  |
| Calling Built: Data Liferary and Information Science   Diplat and Computational 81, 105 Section A   Class Begin: 09/03/025   Class End: 12/15/025         Priority           09/03/025 - 12/05/0255         10 1 0 1 0 1 0 1 0 0 0.00 AII - 09/2 0.00 AII Type: Class Location: Bates Building: Dana Hall Room: 204         Total Credits   Registered: 12   Mm 3   Max: 55                                                                                                    | Instructor <u>sinuit, stacy</u> (Primary)<br>CRN: 90201                                                                                                    |          | Family Stories                                      | FYS 203, A   | 1       | 90503 | Registered | None             | *                                  |
| Calling Dall Liber Later care and Information Section AI Case Sequer: V9/02/02/20 (Lase End: 12/15/02/2) (Lase End: 12/15/02/2) (Lase End | · · · · · · · · · · · · · · · · · · ·                                                                                                    | Pendina  |                                                     |              |         |       |            |                  |                                    |
| Total Credits   Registered: 12   Mm 3   Max: 55                                                                                                    | Calling Bull: Data Literacy and Information Science   Digital and Computational St. 105 Section A   Class Begin: 09/03/2025   Class End: 12/15/2025                                                                                                    | 42.227   |                                                     |              |         |       |            |                  |                                    |
| Panis  Panis                                                                                                    | 12/09/2025 - 12/09/2025 M I W T F 01:15 PM - 03:15 PM Type: Final Exam Location: Bates Building: Dana Hall Room: 204                                                                                                    |          | Total Credits   Registered: 12   Min: 3   Max: 5.5  |              |         |       |            |                  |                                    |
|                                                                                                    | Panels •                                                                                                    |          |                                                     |              |         |       |            | Cilok "Submit"   | to save any pending changes Submit |

- Once you add your 12 alternate courses to your "Summary" in the "Pending" status, select "Alternate Course" in the Action drop-down menu.
- Click "Submit.

Once complete, your "Schedule" and "Summary" panes should look similarly to the screenshot below. All green "Registered" courses are your top-choice courses, and all green dot or "undefined" courses are your alternate courses.

| II Schedule Details                                                                                                    |           | 🖾 Summary                                           |              |         |       |            |                   |                                 |
|----------------------------------------------------------------------------------------------------|-----------|-----------------------------------------------------|--------------|---------|-------|------------|-------------------|---------------------------------|
| Class Schedule for Fall Semester 2025                                                                                                    |           | Title                                               | Course       | Credits | CRN   | Status     | Action            | <b>ф</b> .                      |
| Principles of Sociology   Sociology 101 Section B   Class Begin: 09/03/2025   Class End: 12/15/2025                                                                  | undefined | Principles of Sociology                             | SOC 101, B   | 1       | 90297 | •          | None              | ¥                               |
| 09/03/2025 - 12/05/2025 UT Construction: None Building: None Room: None Building: None Room: None                                                                    |           | Introduction to Design                              | THEA 130, A  | 1       | 90273 | •          | None              | *                               |
| 12/11/2025 - 12/11/2025 M T W F 03:45 PM - 05:45 PM Type: Final Exam Location: None Building: None Room: None                                                        |           | Migrations Francophones: Elementary French I        | FRE 101, A   | 1       | 90223 | •          | None              | *                               |
| instructor <u>Moodle, Len</u> (*fimary)<br>CRN: 90297                                                                                                    |           | Environment and Society                             | ENVR 204, A  | 1       | 90520 | •          | None              | *                               |
| ,                                                                                                    | undefined | American Writers since 1900                         | ENG 152, A   | 1       | 90216 | •          | None              | *                               |
| Introduction to Design   Theater 130 Section A   Class Begin: 09/03/2025   Class End: 12/15/2025                                                                     | <u> </u>  | Perspectives on Education                           | EDUC 231, A  | 1       | 90201 | •          | None              | *                               |
| 09r03/2025 - 12/05/2025 W W W P P 01:05 PM - 03:00 PM Type: Class Location: Bates Building: Pettigrew Hall Room: 100<br>Instructor: McDowell, B. Christine (Primary) |           | Calling Bull: Data Literacy and Information Science | DCS 105, A   | 1       | 90044 | •          | None              | *                               |
| CRN: 90273                                                                                                    |           | Introduction to Performance Studies                 | DANC 105, A  | 1       | 90303 | •          | None              | •                               |
| Migrations Francophones: Elementary French I   French and Francophone Studies 101 Section A   Class Begin: 09/03/2025   Class End: 12/15/2025                        | undefined | Introduction to Medieval English Literature         | CMS 104, A   | 1       | 90309 | •          | None              | •                               |
| 09/03/2025 - 12/05/2025 🛛 T 🕅 T 🗑 08:25 AM - 09:20 AM Type: Class Location: None Building: None Room: None                                                           | B<br>A    | Beginning Chinese I                                 | CHI 101, A   | 1       | 90013 | •          | None              | *                               |
| 12/09/2025 - 12/09/2025 M T V T F 01:15 PM - 03:15 PM Type: Final Exam Location: None Building: None Room: None                                                      |           | Atomic and Molecular Structure/Lab                  | CHEM 107, L1 | 0       | 90156 | •          | None              | *                               |
| Instructor: <u>Read, Kirk</u> (Primary)<br>CRN: 90223                                                                                                    |           | Atomic and Molecular Structure/Lab                  | CHEM 107, D  | 1       | 90155 | •          | None              | *                               |
| Environment and Society (Environmental Studies 204 Section A   Class Begin: 09/03/2025   Class End: 12/15/2025                                                       | undefined | Introduction to African American Literature I: 160  | AFR 114, A   | 1       | 90307 | •          | None              | *                               |
|                                                                                                    |           | • Holocaust on Stage                                | FYS 447, A   | 1       | 90271 | •          | None              | •                               |
| 12/15/2025 - 12/15/2025 10 T W T F 01:15 PM - 03:15 PM Type: Class Eccation: Bates Building: Hedge Hall Room: 106                                                    |           | Shaking It Out: Writing and Critiquing Personal     | FYS 442, A   | 1       | 90502 | •          | None              | *                               |
| Instructor: <u>Pieck, Sonja</u> (Primary)<br>CRN: 90520                                                                                                    |           | Humor and Laughter in Literature and Visual Me      | FYS 423, A   | 1       | 90508 | •          | None              | *                               |
|                                                                                                    |           | On the Road to Spain                                | FYS 404, A   | 1       | 90509 | •          | None              | *                               |
| American Writers since 1900   English 152 Section A   Class Begin: 09/03/2025   Class End: 12/15/2025                                                                | undefined | The United States in the Middle East                | FYS 400, A   | 1       | 90554 | •          | None              | *                               |
| 09/03/2025 - 12/05/2025 U T W T E 08:00 AM - 09:20 AM Type: Class Location: Bates Building: Dana Hall Room: 206                                                      |           | Inequality, Community, and Social Change            | FYS 376, A   | 1       | 90510 | •          | None              | *                               |
| 12/09/2025 – 12/09/2025 M M M V T F 01:15 PM - 03:15 PM Type: Final Exam Location: Bates Building: Dana Hall Room: 206 Instructor: Dillon, Steven (Primary)          |           | Classical Myths and Contemporary Art                | FYS 345, A   | 1       | 90505 | •          | None              | *                               |
| CRN: 90216                                                                                                    |           | Moral Luck and Social Identity                      | FYS 288, A   | 1       | 90550 | •          | None              | *                               |
| Perspectives on Education   Education 231 Section A   Class Begin: 09/03/2025   Class End: 12/15/2025                                                                | undefined | Rise of the American Empire                         | HIST 141, A  | 1       | 90255 | Registered | None              | *                               |
| 09/03/2025 - 12/05/2025 M T W T F 09:30 AM - 10:50 AM Type: Class Location: None Building: None Room: None                                                           |           | Marine Science                                      | BIO 113, A   | 1       | 90145 | Registered | None              | ×                               |
| 12/12/2025 – 12/12/2025 UIT IVIT III 01:15 PM - 03:15 PM Type: Final Exam Location: Kone Building: None Room: None<br>Instructor: Smith: Easy (Primary)<br>CNN 50201 |           | Introduction to Africana                            | AFR 100, A   | 1       | 90001 | Registered | None              | *                               |
|                                                                                                    |           | Family Stories                                      | FYS 203, A   | 1       | 90503 | Registered | None              | *                               |
| Calling Bull: Data Literacy and Information Science   Digital and Computational St. 105 Section A   Class Begin: 09/03/2025   Class End: 12/15/2025                  | undefined |                                                     |              |         |       |            |                   |                                 |
| 09/03/2025 12/05/2025 🛄 T 💟 T 📴 08:00 AM - 09:20 AM Type: Class Location: Bates Building: Dana Hall Room: 204                                                        |           | THE REPORT OF THE REPORT OF THE REPORT              |              |         |       |            |                   |                                 |
| Tervarceer Tervarceer (***********************************                                                                                                    |           | Total Credits   Registered: 24   Min: 3   Max: 5.5  |              |         |       |            |                   |                                 |
| Paneis V                                                                                                    |           |                                                     |              |         |       |            | Click "Submit" to | save any pending changes Submit |

#### Some Notes:

- All students who have attempted to register will be registered for a minimum of 3.0 credits (including one FYS for first-years). Adding a full selection of top-choice and alternate courses will assist in this process. If seats are not available in either the top-choice or alternate selections, a different course or course(s) will be added to the student's schedule to meet the 3.0 credit minimum.
- If you receive an error, you can review <u>this list of registration errors</u> to learn what they mean. All errors require instructor overrides. It's recommended that you select a different course if you encounter an error. If you have any questions, please contact your registration consultant for more information or advice.

- If you wish to switch an "Alternate Course" to a "Registered" status or vice versa, you will need to "Remove Course" using the Action drop-down menu and clicking "Submit" before re-adding the course. This is why it is recommended that you register your top-choice courses first before adding your alternates.
- Some courses require that you register for a 0-credit Lab (L#) or Discussion (D#) section; you must add both the lettered section and the connected L# or D# section to add the course. In the example below, CHEM 107 is one such class with CHEM 107 D being the lettered section and CHEM 107 L1 being the L# lab section.

| Atomic and Molecular Structure/Lab | CHEM 107, L1 | 0 | 90156 | None v |
|------------------------------------|--------------|---|-------|--------|
| Atomic and Molecular Structure/Lab | CHEM 107, D  | 1 | 90155 | None v |